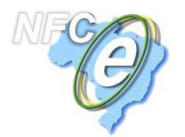

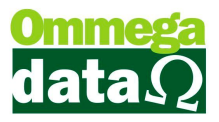

## Passos para a instalação do serviço de NFCe

1-A versão do .net Framework do micro deve estar na v4.0.3019 ou superior, caso contrário ocorrerá este erro na execução do serviço de NFCe no servidor.

| rcepervio | eHost.exe - Erro de Inicialização em .IVET Framework                                                                                                    |  |
|-----------|----------------------------------------------------------------------------------------------------|--|
| 8         | Para executar este aplicativo, é preciso primeiro instalar uma das<br>seguintes versões do .NET Framework:<br>v4.0.30319<br>Contate o editor do aplicativo para obter instruções sobre como obter a<br>versão apropriada do .NET Framework. |  |
|           | ОК                                                                                                    |  |

O download pode ser realizado no link:

#### https://www.microsoft.com/pt-br/download/details.aspx?id=17851

2- Deve-se extrair todos os arquivos que estão compactados em uma pasta, preferencialmente na pasta C:\Troll\TrollNFCE\Benefix do servidor.

Após extrair, deve-se instalar o arquivo CmdHereAsAdmin. Basta clicar com o botão direito e ir ao item "Instalar"

| CmdHareAcAdmin         |          |  |
|------------------------|----------|--|
| Chunereasadhin         | AL AL    |  |
| 📄 manual para instalaç | ADTIT    |  |
|                        | Instalar |  |

- 3. No arquivo UserAppSetttings.config, definir:
- a. Url Remota PRODUÇÃO: http://nfce.webenefix.com.br/NFCeService.svc

OU HOMOLOGACAO: http://homolog.aclti.com.br/NfeV5/NFCeService.svc

- b. Url Local
- Esta tag deve estar configurada como <u>http://localhost:9001/NFCeService.svc</u>, pois o serviço está sendo executado local no servidor. Posteriormente será mostrado como realizar a configuração nos terminais.
- c. CNPJ do emitente (\*\* importante, senão não vai funcionar \*\*)

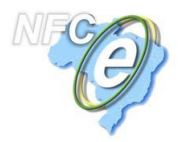

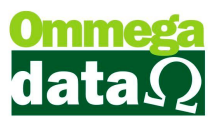

4. Clicar com o botão direito na pasta em que se encontram os arquivos extraídos do serviço, e ir no item "Command here as Admin"

| 鷆 Benefix 🛛 | Abrir                                    |
|-------------|------------------------------------------|
| 🍌 Qrcode_Ge | Abrir em nova janela                     |
| ML_Gerad    | Abrir como Bloco de Anotações no OneNote |
| Log_Troll   | Command here as Admin                    |

Após este passo, será aberta esta tela

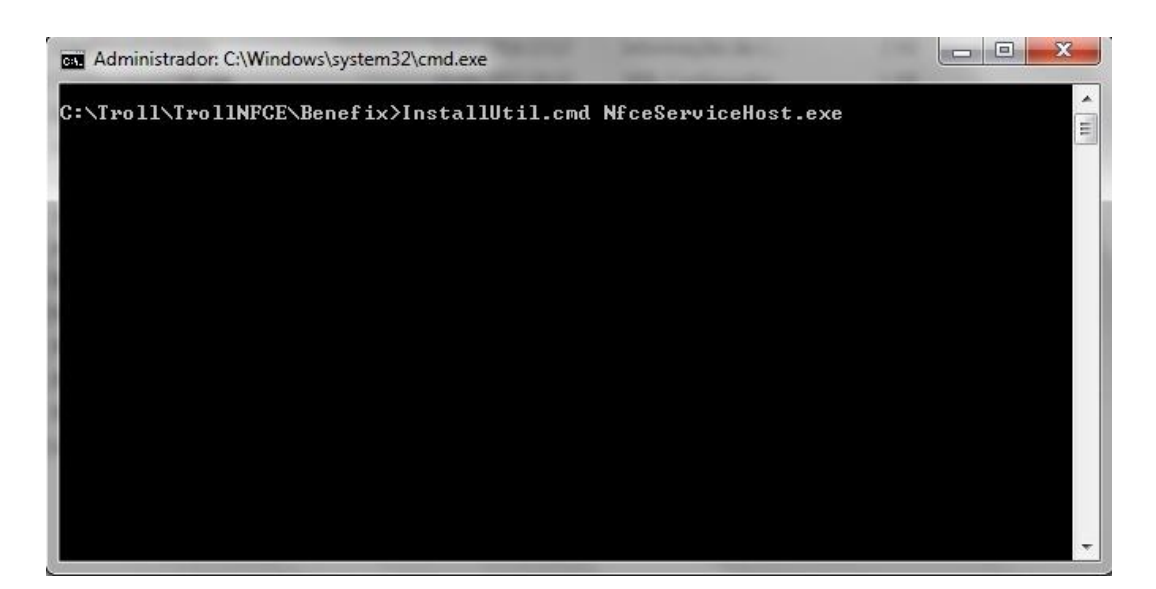

Deve-se digitar ao lado do caminho a seguinte linha: InstallUtil.cmd NfceServiceHost.exe, como mostra na figura acima.

Após digitar, basta apertar ENTER para instalar.

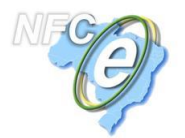

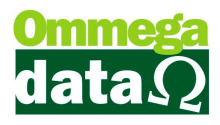

#### Executando a instalação:

| Usando C:\Windows\Microsoft.NET\Framework\v4.0.30319\<br>Microsoft (R) .NET Framework Installation utility Versão 4.0.30319.1<br>Copyright (c) Microsoft Corporation. All rights reserved.                                                                                                    |   |
|----------------------------------------------------------------------------------------------------|---|
| Executando uma instalação transacionada.                                                                                                    | = |
| Começando a fase de instalação da instalação.<br>Consulte o conteúdo do arquivo de log para o andamento do assembly C:\Troll\Trol<br>INFCE\Nova pasta\NfceServiceHost.exe.<br>Arquivo está localizado em C:\Troll\TrollNFCE\Nova pasta\NfceServiceHost.Install<br>Log.<br>Instalando o assembly "C:\Troll\TrollNFCE\Nova pasta\NfceServiceHost.exe'.                                                                                                    |   |
| Parametros afetados sao:<br>logtoconsole =<br>logfile = C:\Troll\TrollNFCE\Nova pasta\NfceServiceHost.InstallLog<br>assemblypath = C:\Troll\TrollNFCE\Nova pasta\NfceServiceHost.exe<br>Instalando o serviço NFCeServiceHost<br>Serviço NFCeServiceHost foi instalado com êxito.<br>Criando a origem de EventLog NFCeServiceHost no log Application                                                                                                    |   |
| Fase de instalação foi concluída com êxito e a fase de confirmação está começand<br>o.<br>Consulte o conteúdo do arquivo de log para o andamento do assembly C:\Troll\Trol<br>INFCE\Nova pasta\NfceServiceHost.exe.<br>Arquivo está localizado em C:\Troll\TrollNFCE\Nova pasta\NfceServiceHost.Install<br>Log.<br>Confirmando o assembly 'C:\Troll\TrollNFCE\Nova pasta\NfceServiceHost.exe'.<br>Parâmetros afetados são:<br>logtoconsole =<br>logfile = C:\Troll\TrollNFCE\Nova pasta\NfceServiceHost.InstallLog<br>assemblypath = C:\Troll\TrollNFCE\Nova pasta\NfceServiceHost.exe |   |
| Fase de confirmação foi concluída com êxito.                                                                                                    |   |
| Instalação transacionada concluída.<br>Pressione qualquer tecla para continuar                                                                                                    |   |

Após finalizado, para verificar se o serviço foi instalado corretamente, basta ir em Computador>Gerenciar

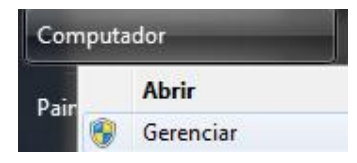

Ir ao Item Serviços:

| 🛔 Gerenciamento do computador                                                                                                    | Street Street Street     |                                                                                                    | -                                      | -                                                        | 100                                                                                                    |                                                                                                    |
|----------------------------------------------------------------------------------------------------|--------------------------|----------------------------------------------------------------------------------------------------|----------------------------------------|----------------------------------------------------------|----------------------------------------------------------------------------------------------------|----------------------------------------------------------------------------------------------------|
| Arquivo Ação Exibir Ajuda                                                                                                    |                          |                                                                                                    |                                        |                                                          |                                                                                                    |                                                                                                    |
| 🗢 🄿 🙋 📅 🖬 🖬 🙆 🖌                                                                                                    | 2 🗊 🕨 🗉 🔢                |                                                                                                    |                                        |                                                          |                                                                                                    |                                                                                                    |
| Gerenciamento do computado                                                                                                    | Q) Serviços              | _                                                                                                    |                                        |                                                          |                                                                                                    |                                                                                                    |
| Agendador de Tarefas                                                                                                    | NFCe Service Host        | Nome                                                                                                    | Descrição                              | Status                                                   | Tipo de Inicialização                                                                                        | Fazer Logon como                                                                                                    |
| Visualizador de Eventos                                                                                                    |                          | NFCe Service Host                                                                                                    |                                        | I tokatowani                                             | Automático                                                                                                   | Sistema local                                                                                                    |
| <ul> <li>Pastas compartilhadas</li> <li>Visuários e Grupos Loca</li> <li>Desempenho</li> <li>Gerenciador de Disposit</li> <li>Repositório</li> <li>Gerenciamento de disco</li> <li>Serviços e aplicativos</li> <li>Controle WMI</li> </ul> | <u>Iniciar</u> o serviço | <ul> <li>pgsql-9.2-troll - PostgreSQL Serv</li> <li>Microsoft Office Groove Audit Se</li> <li>EPSON Port Communication Ser</li> <li>EPSON Device Control Log Service</li> <li>Gerenciador de backup do Troll</li> <li>Gerente de Contas de Segurança</li> <li>Windows Installer</li> <li>Windows Update</li> </ul> | A inicializ<br>Adiciona,<br>Ativa a de | Iniciado<br>Iniciado<br>Iniciado<br>Iniciado<br>Iniciado | Automático<br>Manual<br>Automático<br>Automático<br>Automático<br>Automático<br>Manual<br>Automático (Atraso | Serviço de rede<br>Serviço local<br>Sistema local<br>Sistema local<br>Sistema local<br>Sistema local<br>Sistema local<br>Sistema local |

Podemos perceber que o serviço está instalado.

Deve-se verificar se o serviço está em modo automático, para isso basta clicar com o botão direito no serviço e ir a propriedades.

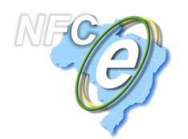

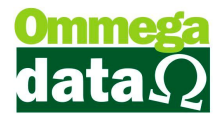

| Nome                                                  | Descrição Stat |      |  |  |
|-------------------------------------------------------|----------------|------|--|--|
| NFCe Service Host                                     |                | 10   |  |  |
| 🔍 pgsql-9.2-troll - PostgreSQL S                      | Iniciar        |      |  |  |
| 🖓 Microsoft Office Groove Audit                       | Parar          |      |  |  |
| Sepson Port Communication                             | Pausar         |      |  |  |
| 🔍 EPSON Device Control Log Se                         | Continuar      |      |  |  |
| 🔍 Gerenciador de backup do Tro                        | Reiniciar      |      |  |  |
| 🤹 Gerente de Contas de Segurar<br>🔍 Windows Installer | Todas as tar   | efas |  |  |
| 🤹 Windows Update<br>🛸 Logon secundário                | Atualizar      |      |  |  |
| 🗟 Spooler de Impressão                                | Propriedades   |      |  |  |

### Serviço Automático:

| Nome do serviço: NFCeServiceHost<br>Nome para exibição: NFCe Service Host<br>Descrição:<br>Caminho do executável: | *        |
|----------------------------------------------------------------------------------------------------|----------|
| Nome para exibição: NFCe Service Host<br>Descrição:<br>Caminho do executável:                                     | *        |
| Descrição:<br>Caminho do executável:                                                                              | *        |
| Caminho do executável:                                                                                            |          |
| Committe de executation                                                                                           |          |
| "C:\Troll\TrollNFCE\Benefix\NfceServiceHost.exe"                                                                  |          |
| Tipo de inicialização: Automático                                                                                 |          |
| Automático (Atraso na Inicialização)                                                                              |          |
| Manual Manual                                                                                                    |          |
| Status do serviço: Parado                                                                                         |          |
| Iniciar Parar Pausar Co                                                                                           | ontinuar |
| Você pode especificar os parâmetros de inicialização ablicáveis                                                   | quando o |
| serviço é iniciado aqui.                                                                                          | •        |
| Parâmetros de inicialização:                                                                                      |          |
|                                                                                                    |          |

Para garantir que o serviço não seja interrompido, deve-se ir à aba "Recuperação" e deixar as falhas configuradas da seguinte forma:

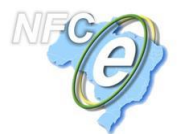

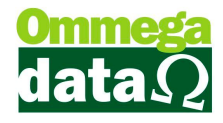

| ieral Logon Recuperação                                           | cias                  |                               |      |
|-------------------------------------------------------------------|-----------------------|-------------------------------|------|
| Selecionar a resposta do compu<br>configurar as ações de recupera | utadorse o s<br>ação. | erviço falhar. <u>Ajude-n</u> | ne a |
| <u>P</u> rimeira falha:                                           | Reiniciar o s         | erviço                        |      |
| <u>S</u> egunda falha:                                            | Reiniciar o s         | erviço                        | 0    |
| Falhas posteriores:                                               | Reiniciar o s         | erviço                        |      |
| Zerar a contagem de falhas apó                                    | ós: O                 | dias                          |      |
| R <u>e</u> iniciar o serviço após:                                | 1                     | minutos                       |      |
| Habilitar ações para paradas com erros.                           | Reiniciar a           | s Opções de <u>C</u> omput    | ador |
| Executar programa<br>Programa:                                    |                       |                               |      |
|                                                                   |                       | Procy                         | urar |
| Parâ <u>m</u> etros da linha de coma                              | ando:                 |                               |      |
| Acrescentar a contagem (/fail=%1%)                                | de fal <u>h</u> as ao | final da linha de com         | ando |
|                                                                   |                       | 1745 (1957                    |      |

Agora basta voltar na aba geral e iniciar o serviço, após isso clicar em aplicar.

|                | Logon                    | Recuperação                 | Dependêr        | cias          |                                 |
|----------------|--------------------------|-----------------------------|-----------------|---------------|---------------------------------|
| Nome           | do servi                 | ço: NFCeSe                  | erviceHost      |               |                                 |
| Nome           | para exi                 | bição: NFCe S               | ervice Host     |               |                                 |
| Descr          | ição:                    |                             |                 |               | *                               |
| Camir<br>"C:\T | nho do ex<br>roll\Troll1 | ecutável:<br>NFCE\Benefix\N | VfceService+    | lost.exe"     |                                 |
| <u>Tipo o</u>  | le iniciali:             | zação: Automa               | ático           |               |                                 |
| Ajude          | me a co                  | nfigurar as opçô            | ões de iniciali | zação de ser  | viço.                           |
| Statu          | s do serv                | ço: Parado                  |                 |               |                                 |
| _              | Iniciar                  | Para                        | r               | Pausar        | Continuar                       |
| Você           | pode esp                 | ecificar os para            | âmetros de ini  | cialização ap | olicáveis quando <mark>o</mark> |
| servic         | o e inicia               | do aqui.                    | -               |               |                                 |
|                | netros de                | iniciali <u>z</u> ação:     |                 |               |                                 |
| Parân          |                          |                             |                 |               |                                 |

Para verificar se o serviço esta iniciando, basta acessar o link <u>http://localhost:9001/NFCeService.svc</u> no navegador e deve aparecer a mensagem: "Você criou um serviço."

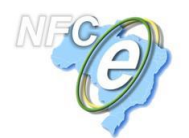

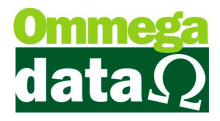

C localhost:9001/NFCeService.svc

# ProxyNFCeService Serviço

Você criou um serviço.

## Passos de configuração da NFCe – Nota Fiscal ao Consumidor Eletrônica no Troll

#### 1 - Verificar se os seguintes arquivos estão presentes na pasta C:\Troll

| DANFE-NFCE_PADRAO.rep      | 20/08/2015 16:57 | Report Manager D   | 116 KB   |
|----------------------------|------------------|--------------------|----------|
| 🚳 DarumaFrameWork.dll      | 19/06/2015 15:29 | Extensão de aplica | 2.563 KB |
| 📄 DarumaFrameWork          | 22/07/2015 09:08 | Documento XML      | 11 KB    |
| 🚳 log4net.dll              | 18/11/2013 03:51 | Extensão de aplica | 294 KB   |
| NfceInterface.dll          | 02/07/2015 17:07 | Extensão de aplica | 87 KB    |
| NfceInterface.pdb          | 02/07/2015 17:07 | Arquivo PDB        | 188 KB   |
| NfceInterface.tlb          | 02/07/2015 17:07 | Arquivo TLB        | 49 KB    |
| QrCode_DarumaFramework.dll | 07/01/2013 13:26 | Extensão de aplica | 35 KB    |
| 🔟 UserNfceInterface        | 14/07/2015 16:07 | XML Configuratio   | 1 KB     |

#### ATENÇÃO:

- A tag <Produto> do arquivo DarumaFrameWork.xml deve estar vazia, e não possuir a palavra ECF (<Produto>ECF</Produto>), ou outra palavra. Dessa maneira, deve ficar <Produto></Produto>.
- A tag do arquivo UserNfceInterface.config deve estar configurada com o endereço IP do servidor do cliente no qual foi instalado e está sendo executado o serviço de NFCE, por exemplo: <UrINfceService>http://IP\_SERVIDOR:9001/NFCeService.svc</UrINfceService>
- Se possuir somente um micro, deve ser descrito como "localhost". Dessa forma <UrlNfceService>http://localhost:9001/NFCeService.svc</UrlNfceService>

#### 2 - Configurar o caminho de pastas na tabela empresa do Retaguarda.

Caminho: Retaguarda>Tabelas>Tabela Empresa>NFE>Configurações.

**ATENÇÃO:** Está configuração é importante para que as informações das notas (XML e QR CODE) sejam armazenadas na pasta escolhida.

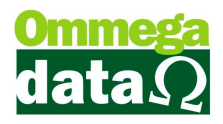

| Configurações             |                           |              |
|---------------------------|---------------------------|--------------|
| Configurações             | notas fiscais eletrônicas |              |
| NF-e NFC-e Destino NFC-e: | C:\Troll\TrollNFCE        |              |
|                           |                           | Voltar (F12) |
|                           |                           |              |

#### 3 - Configurações no Módulo Emissores

- No módulo Emissores, deve-se criar uma série para a nota fiscal ao consumidor. A opção NF eletrônica deve estar selecionada como NFCE.
- Caso a série estiver em branco, o sistema mandará a NFCe como série 1, caso colocar uma outra série, respeitará a que foi configurada.
- Caso o usuário desejar ter um preview da impressão do DANFE, basta marcar a opção "NFCe com preview", caso contrário a impressão será realizada diretamente na impressora padrão que esta definida no computador após a emissão da nota, sendo assim, é necessário deixar a impressora não fiscal como padrão caso não utilize esta opção.

**ATENÇÃO:** É de extrema importância que seja marcada a opção "Valida dados antes de fechar a venda", para que o sistema realize a auditoria dos dados da NFCe, evitando erros de cadastro antes da venda ser finalizada e enviada ao sefaz de origem.

Assim como mostra na imagem abaixo:

| Dados                                                                                                    |                                                                                                    |                                                                                 |                                                                                                    |
|----------------------------------------------------------------------------------------------------|----------------------------------------------------------------------------------------------------|---------------------------------------------------------------------------------|----------------------------------------------------------------------------------------------------|
| Emissor:<br>Descrição:<br>Complemento:<br>Empresa:<br>Gera NSU<br>1º Formulário a<br><b>Nenhum</b><br>Impressão: | 55<br>NF-NFCE<br>1 BENEFIX S<br>ser impresso na venda:<br>0 Nota fiscal modelo A<br>0 Pedido modelo A                                        | ISTEMAS E GESTAO D<br>Nota fiscal modelo B<br>Pedido modelo B                   | Dados contábeis:<br>Série: Descrição:<br>Modelo:<br>Tipo de transação:<br>© Venda Pedido NF DAV - Ordem de serviço<br>Baixa estoque transação:<br>© Sim Não<br>Alteração data pedido: Obdece Usuário       |
| 2 º Formulário a<br>Nenhum<br>Impressão:<br>Todos                                                                | <ul> <li>Report manager</li> <li>Nome do Arquivo:</li> <li>a ser impresso:</li> <li>Nota fiscal modelo A</li> <li>Pedido modelo A</li> </ul> | <ul> <li>Nota fiscal modelo B</li> <li>Pedido modelo B</li> </ul>               | Modelo nota:<br>NF eletrônica:<br>Trans. válida p/ contabilidade:<br>NAO<br>SIM<br>Nota Fiscal de Serviço Eletr <mark>o NFCE<br/>Valida dados antes de fechar venda<br/>Série para duplicata manual</mark> |
| 110008                                                                                                    | Report manager Nome do Arquivo:                                                                                                    | <b></b>                                                                         | Relatório garantia:                                                                                                    |
| 3 º Formulário a                                                                                                 | a ser impresso:                                                                                                    |                                                                                 |                                                                                                    |
| ♥ Nenhum<br>Impressão:<br> Todos ▼                                                                               | Nota tiscal modelo A Pedido modelo A Carnê/Boleto A Report manager                                                                           | Nota tiscal modelo B     Pedido modelo B     Carnê/Boleto B     Boleto cobrebem |                                                                                                    |

**LEMRETE:** Foi criado um relatório padrão que consta as prestações da venda caso a mesma for a prazo, se o cliente desejar imprimir este relatório, basta configurá-lo no módulo emissores. O arquivo consta na pasta Troll.

Nome do arquivo: REC-Comprovante-dup-nao-fiscal.rep

| 1º Formulário a ser impresso na venda: |                        |                        |  |  |  |  |  |
|----------------------------------------|------------------------|------------------------|--|--|--|--|--|
| 🔘 Nenhum                               | 🔘 Nota fiscal modelo A | 🔘 Nota fiscal modelo B |  |  |  |  |  |
| Impressão:                             | 🔘 Pedido modelo A      | 💿 Pedido modelo B      |  |  |  |  |  |
| A Prazo 💌                              | Report manager         |                        |  |  |  |  |  |
|                                        | Nome do Arquivo:       | REC-Comprovante-dup-r  |  |  |  |  |  |

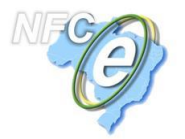

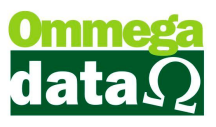

Foi criado também um relatório de comprovante de pagamento de duplicatas para impressoras não fiscais. Para imprimi-lo, basta ir em Prestações>Recibo>Não Fiscal

|                            | Nome Cliente:     | Γ    |        |                   |                  |                    |             |            | Calc          | cula Totais                                   |
|----------------------------|-------------------|------|--------|-------------------|------------------|--------------------|-------------|------------|---------------|-----------------------------------------------|
| >Nome Cliente              |                   |      |        |                   | Código           | CPF                |             | CNPJ       | Endereço      |                                               |
| CONSUM                     | IDOR              |      |        |                   | 109              |                    |             |            |               |                                               |
| Carlos Ed                  | luardo Souza      |      |        |                   | 38               |                    |             |            | Blab          | albiala                                       |
| arlos Ed                   | luardo Souza      |      |        |                   | 39               |                    |             |            | -             |                                               |
| lemenci                    | 0                 |      |        |                   | 45               |                    |             |            | Test          | te Endereço Com Mu                            |
| liente D                   | os Eventos        |      |        |                   | 110              |                    |             |            |               |                                               |
| onsumid                    | lor11             |      |        |                   | 1                |                    |             |            |               |                                               |
|                            |                   |      |        |                   |                  |                    |             |            |               | F.                                            |
| EM ABI                     | ERTO  PAGAS TODAS | Ma   | ircad- | Impressao         | an Massa         | DL M               | C-11- H     | Salde      | 9             | Marca 7<br>Desmarca(F8)<br>Marca<br>Todas(F9) |
| 1 Np                       | Ide Dup T         | N.F. | Sér    |                   |                  |                    |             | Data Pagto | *             |                                               |
| 1                          | 756               | 326  |        | De                | seja imprimir qu | ue tipo de recibo? |             | 4/10/2014  |               | Baixa-Pg[F7]                                  |
| 2                          | 757               | 326  |        | •                 |                  |                    |             | 14/10/2014 |               | Baixas Detalhad                               |
| 3                          | 758               | 326  |        |                   |                  |                    |             | 14/10/2014 |               | MarcadasJF11]                                 |
| 1                          | 1274              | 554  |        |                   | Jato             | Vão Fiscal         | ancelar     | 05/12/2014 |               | Marcadas(F5)                                  |
| 2                          | 1275              | 554  |        |                   |                  |                    |             | 31/03/2015 |               |                                               |
| 3                          | 1276              | 554  | U      | -                 |                  |                    |             |            |               |                                               |
| 4                          | 1277              | 554  | 8      | S 01/0            | 04/2015          | 79.60              | 0.00        | 31/03/2015 | -             | E <u>x</u> trato E-mai                        |
|                            |                   |      |        |                   |                  |                    |             |            | }             | Recibo                                        |
|                            |                   |      |        | I, I,             | I                |                    |             | •          | -             | <u>Compras(F3)</u>                            |
|                            |                   |      |        | 0.00              | <u> </u>         | D                  | Development |            |               | Detalhe NF(F                                  |
| Prestações a vencer : 0.00 |                   |      | 0.00   | lures a Descher : |                  |                    |             | .00        | Beimprime/F4  |                                               |
| Prestações Vencidas : 0.0  |                   |      | 0.00   | Juros a Receber : |                  |                    | L           |            |               |                                               |
| Prestações Pagas : 0.0     |                   |      | 0.00   | _                 | Iotal a Receb    | er:                | C C         | .00        | Auditoria(F2) |                                               |
| Crédi                      | to Cliente :      |      |        | 0.00              | 01               |                    |             |            |               | Spir(E12)                                     |

#### 3 – Configuração em Parâmetros do usuário

No módulo retaguarda, em Tabelas>Tabelas Parâmetros usuários, deve-se liberar para o usuário o emissor de NFCe que foi criado. Botão vendas>Padrões>Emissor padrão para NFCe e Emissores Permitidos para o Usuário. Assim como mostra na imagem abaixo:

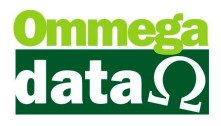

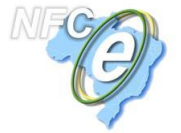

| Cadastro Parâmetros de Usuários: 1                                               |                                              |  |  |  |  |  |  |  |  |
|----------------------------------------------------------------------------------|----------------------------------------------|--|--|--|--|--|--|--|--|
| Login Retaguarda Acessos Formulários                                             | FRDOC                                        |  |  |  |  |  |  |  |  |
| Vendas Padroes  Venda   Recebimentos   Result   DS-Drdem Serviço                 |                                              |  |  |  |  |  |  |  |  |
| Vendedor Padrão: 1 🔤 VENDEDOR 1                                                  | Sequencia para Inicio da Venda               |  |  |  |  |  |  |  |  |
| Cliente Padrão: 109 CONSUMIDOR                                                   | Abre tela emissores início venda:            |  |  |  |  |  |  |  |  |
| Emissor Padrão: 55 NF-NFCE                                                       | Abre tela vendedores início venda: 0 •       |  |  |  |  |  |  |  |  |
| Transportadora Padrão: 1 🔜 Reunidas                                              | OBS: O nº colocado de (1 a 3) será executado |  |  |  |  |  |  |  |  |
| Msg. Padrão Nota Fiscal: 🛛 🔲 🚽 VOLTE SEMPRE                                      |                                              |  |  |  |  |  |  |  |  |
| Msg Padrão Boleto: 🛛 🗍 🔜 VOLTE SEMPRE                                            |                                              |  |  |  |  |  |  |  |  |
| Emissor Padrão na Carga da DAV-OS: 8 🛄 NF-Formulário                             |                                              |  |  |  |  |  |  |  |  |
| Emissor Padrão na Carga de Pré-Venda/DAV: 📃 🔒                                    |                                              |  |  |  |  |  |  |  |  |
| Emissor Padrão para NFS-e: 53 🛄 NF-Servico                                       |                                              |  |  |  |  |  |  |  |  |
| Emissor Padrão para NFC-e: 55 🛄 NF-NFCE                                          |                                              |  |  |  |  |  |  |  |  |
| Operação Padrão para Nota de Compra: 2 🔜 COMPRA DE MERCADORIA                    |                                              |  |  |  |  |  |  |  |  |
| Operação Padrão na Nota de Venda: 🛛 🔲 🔲 VENDA DE MERCADORIA ADQ. OU RE           |                                              |  |  |  |  |  |  |  |  |
| Operação Padrão na Nota com Cupom: 🛛 🚺 🛄 LANÇAMENTO EFETUADO EM DEC DO           |                                              |  |  |  |  |  |  |  |  |
| Operação Padrão na Nota de Devolução: 🦳 🧕 💭 DEVOLUÇÃO DE VENDA                   |                                              |  |  |  |  |  |  |  |  |
| Operações Permitidas para o Usuário 🔹 Tabelas Permitidas para o Usuário 🔺        | Emissores Permitidas para o Usuário          |  |  |  |  |  |  |  |  |
| Operação Descrição Tabela Descrição                                              | 51 CF Urano 1                                |  |  |  |  |  |  |  |  |
| 2 COMPBA DE MERCADORIA ADU, UNI 60 Normal<br>2 COMPBA DE MERCADORIA 61 Tabela 5% | 52 NF-manual 1                               |  |  |  |  |  |  |  |  |
| 11 VENDA FUTURA                                                                  | 53 NF Service 1                              |  |  |  |  |  |  |  |  |
| 12 ENTREGA VENDA FUTURA                                                          | 55 NF-NFCE 1                                 |  |  |  |  |  |  |  |  |
|                                                                                  |                                              |  |  |  |  |  |  |  |  |
| inserir 🕞 Alterar = Excluir 🔄 Inserir 🍃 Alterar = Excluir                        | 🛃 inserir 🕞 Alterar 🔲 Excluir                |  |  |  |  |  |  |  |  |
| Salvar (F5)                                                                      | 🔀 Cancelar (F12)                             |  |  |  |  |  |  |  |  |

Para acessar o módulo NFCe, basta entrar pelo executável NFCE.exe.

### Regras para nota fiscal ao consumidor:

- Caso queira emitir a NFCe sem os dados do cliente, deve-se ter um cliente cadastrado com o nome "CONSUMIDOR", e o sistema não validará os dados do cliente, tais como: telefone, endereço, CPF/CNPJ, etc.
- Não possui IPI
- CST'S não permididas: 50 e 51
- CFOP'S permitidas: 5.101, 5.102, 5.103, 5.104, 5.115, 5.401, 5.403, 5.405, 5.653, 5.656, 5.667 e 5.933.
- Transportadora:

Somente sairá a transportadora se o cliente não for consumidor; Não possui dados do veículo: placa e etc.

- Valor máximo permitido para consumidor: R\$ 10.000,00
- Valor máximo permitido para cliente normal: R\$ 200.000,00

#### Contingência:

• Sairá duas vias da NFCe, uma para o consumidor e outra para o estabelecimento

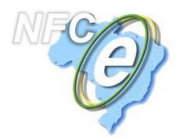

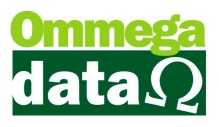

- O serviço detectará sozinho quando o sefaz estiver fora do ar. E na DANFE também sairá a frase: "EMITIDA EM CONTINGÊNCIA"
- Só será emitido em contingência se o serviço estiver instalado.